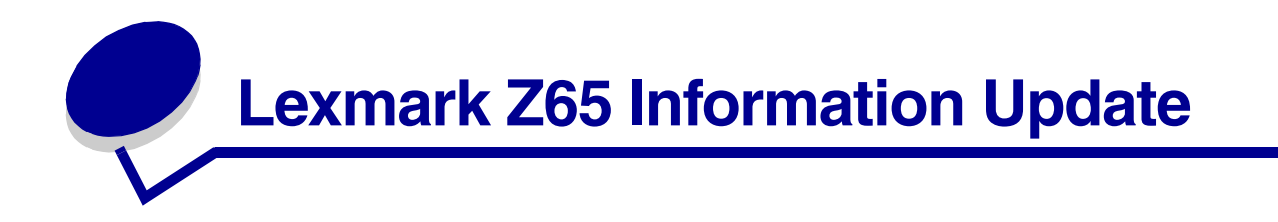

# Cartridge packaging

Foam has been added to the packaging to give the cartridges extra protection during shipping.

Note: Remove the foam, sticker, and tape before installing your cartridges.

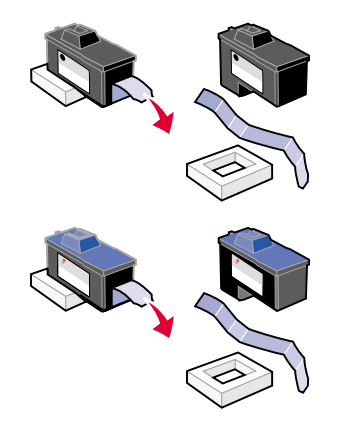

# Printing from paper tray 1

This section replaces the information regarding the paper dimensions for printing from paper tray 1 in the *User's Guide*.

From paper tray 1, you can print on any supported paper type, such as plain, coated, photo, or glossy paper, transparencies, envelopes, labels, iron-on transfers, or banner paper. Your paper must be within these dimensions:

Width: 76.2 to 215.9 mm (3.0 to 8.5 in.)

Length: 127 to 432 mm (5.0 to 17.0 in.) for Windows

127 to 355.6 mm (5.0 to 14.0 in.) for Macintosh

**Note:** Banner paper may be longer than the dimensions listed above.

## Paper exit tray capacity

The paper exit tray can hold up to 150 sheets of plain paper when the printer and the paper exit tray are both placed on one level surface.

## Installing additional listed printers for Windows

These steps replace the steps for installing additional listed printers for Windows in the *Lexmark Z65n Color Jetprinter User's Guide*.

After installing the first printer on your network computer, complete the following process for each additional listed printer you want to install.

- 1 Insert the printer software CD into the CD-ROM drive of the same network computer.
- 2 Click Install.

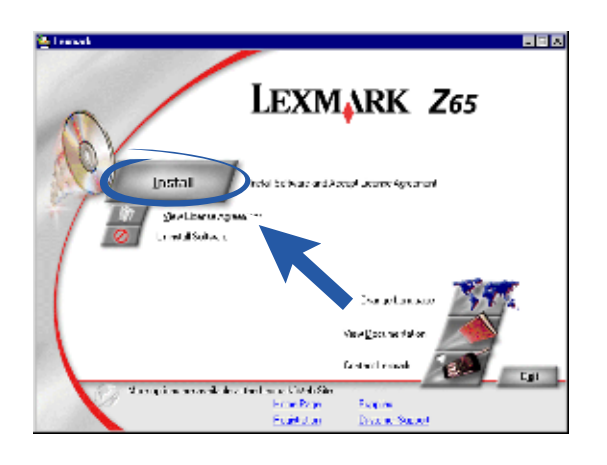

3 Select Install another copy of the driver software, and then click Next.

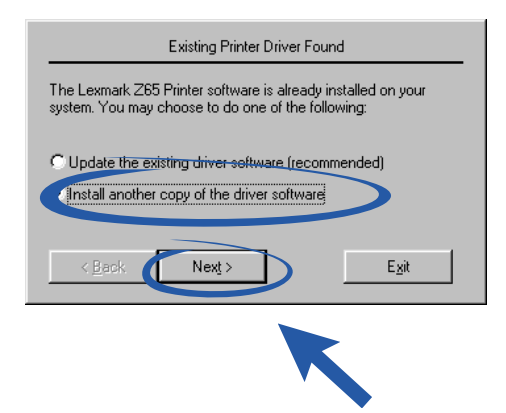

4 From the Printer port drop-down menu, select the printer you want to install, and then click **Next**.

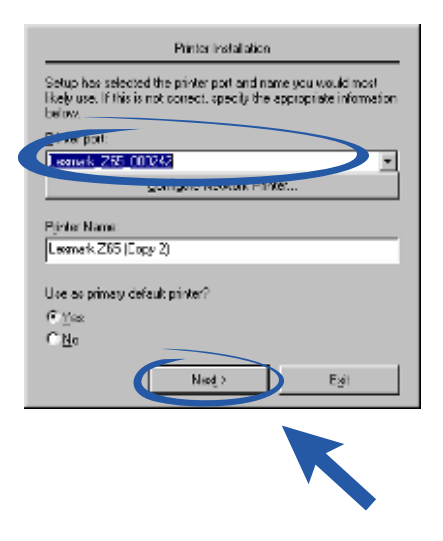

- 5 Follow the instructions on your screen to align the cartridges.
- 6 From the Printer Setup is Complete screen, click **Test Page** to print a test page on the network printer.
- 7 Click Continue to complete printer software installation and for instructions about registering your printer.
- 8 Repeat these steps for each additional Lexmark Z65n printer you want to install on your computer.

### Replacing your printer with an identical Lexmark printer for Macintosh

Follow the steps for your operating system to replace your printer with another Lexmark Z65 printer.

### Mac OS 8.6 to 9.2

- 1 Make sure your computer is on.
- 2 Disconnect the old printer.
- **3** Connect the replacement printer to your computer, install the cartridges, and load plain inkjet paper into paper tray 1. For help, refer to the setup sheet that came with your printer.

If you plug in the new printer and try to print without doing the following steps, you will get an error message that says that there is a problem communicating with the printer. When the message appears, click **Cancel** and complete the following steps to make your replacement printer work properly.

- 4 Select and drag the Lexmark Z65 desktop printer icon (the icon for your old printer) to the trash can.
- 5 From the Apple menu, choose **Control Panels > Lexmark Z65 Control Panel**.
- 6 From the Printer Selection screen, select your replacement printer.

- 7 Make sure **Default** is selected.
- 8 Click Select.
- **9** From the Cartridge Verification dialog box, choose whether each cartridge is old or new, and then click **OK**.

If you chose old for both cartridges, Click Align Cartridges.

- **10** From the Alignment Screen, select **Automatic Alignment** and click **Continue**.
- **11** From the Alignment Status dialog box, follow the instructions on the screen.
- **12** After completing alignment, click the button in the upper left to close the Lexmark Z65 dialog box.

## Mac OS X version 10.0.3 to 10.1

- 1 Make sure your computer is on.
- 2 Disconnect the old printer.
- **3** Connect the replacement printer to your computer, install the cartridges, and load plain inkjet paper into paper tray 1. For help, refer to the setup sheet that came with your printer.
- 4 From the Finder, click **Applications** ► **Utilities**, and then double-click **Print Center** to open the Print Center.
- 5 Select the old printer to highlight it, and then click **Delete**.
- 6 Click Add Printer.
- 7 Select your replacement printer, and then click Add.
- 8 From the Printer menu, choose **Configure Printer**. The Printer Selection dialog appears.
- 9 Double-click the name of your printer. The Lexmark Z65 Utility opens.
- **10** From the Cartridge Verification dialog box, choose whether each cartridge is old or new, and then click **OK**.

If you chose old for both cartridges, Click Align Cartridges.

- **11** From the Cartridge Changed dialog, click **Continue** to automatically align the cartridges.
- **12** From the Automatic Alignment Successful dialog, click **OK**.
- 13 Click the red close button in the upper left to close the Lexmark Z65 Utility.
- **14** Click the red close button in the upper left to close the Print Center.